# LIM Certificate or Non-Degree Seeking Applicants

If you plan to study on-campus and pursue a continuing education certificate or take a single class, follow the instructions below to create an account and complete your application.

# **Create an Account**

Step 1: Go to: <u>https://grad.loyno.edu/apply/</u>

Step 2: Click "Create an account."

| Graduate (on-cam<br>Create                                                                                                    | Loyola University New Orleans<br>pus), Masters Law, Narsing AESN (hybrid), Post-Certificate & Non-Degree Programs<br>your Application Account at the link on the bottom of the page                                            |
|----------------------------------------------------------------------------------------------------|----------------------------------------------------------------------------------------------------|
| Graduate (an.ground) Programs:<br>Matter of Science in Counseling, Master of J<br>Administration, Waster of Personal Studies (                                                                                                    | Muric Performance, Master of Masic Therapy Equivalency Program, Master of Arts in Traching, Master of Business<br>with the Loyvia institute for Ministry, Master of Religious Education with the Loyvia Institute for Ministry |
| Loyola College of Nursing Program:<br>Accelerated BSN program (Hybrid) while the                                                                                                    | Callegge of Marsing, All assidentic statisphese are welcome to apply. Bachelor degree required.                                                                                                    |
| Lapola College of Laor<br>Master's deprese programme<br>Master's de larcis de larcitette<br>Master et deris de landik Lare de Adadshabaration<br>Adadshabaration de Adadshabaration<br>LLM Programm<br>Applicante mart les eligibies la practice larcite auy (2.9.<br>To opply due sur et due régistre larcite larcite (3.21) pr | t or LUAT expland.<br>date or alread, if applying to first LUM Program.<br>openes (LD, LD, NEBA, LD, NEDBE, LD, VLM, or LD, M.F.A.), please visit fore Administra for more information.                                        |
| Certificates and Other Programs:<br>Pre-Health Post-Baccalacenate Certificate, 8<br>programs & Hoe-Degree                                                                                                    | Insic Education Post-Recolaureate Certificate, Pre-CPA Post-Recolaureate Certificate, Lopola Institute for Ministry Certificate                                                                                                |
| Online Graduate Program Applications<br>turne traduate program an goly offered unite<br>Online Master of Music Thesing program, please in<br>School Master of Aminological and Justice In<br>School of Nursing applicance, please with this appli                                                                                | C<br>and require a separate application.<br>In this application.<br>(in a application.                                                                                                    |
| Returning users:                                                                                                    | First-time users:                                                                                                    |
| Leg in to continue an application.                                                                                                    | Deale an airman an air a new application.                                                                                                    |

Step 3: Enter information to register and click "Continue."

|               | loyola u                                                | NIVERSITY NEW ORL                                                                 | EANS |
|---------------|---------------------------------------------------------|-----------------------------------------------------------------------------------|------|
| Registe       | <b>F</b><br>account, please enter the information reque | nited below.                                                                      |      |
| Email Address | gradadmit@koyno.edu                                     |                                                                                   |      |
| First Name    | Pope                                                    |                                                                                   |      |
| Last Name     | Francis                                                 |                                                                                   |      |
| Birthdate     | [Wy 2] 26 2 1993 2                                      |                                                                                   |      |
| Continue      |                                                         |                                                                                   |      |
|               | <b>LA</b><br>SITY                                       | Loyola University New Orleans<br>6363 St. Charles Avenue<br>New Orleans, LA 70118 | f    |
| NEW ORL       | EANS                                                    | © 1998-2019 Lugda Drivenity New Drieans                                           |      |

Step 4: Access your email for temporary PIN.

Step 5: Login using your temporary PIN, birthday, email address and click "Log in."

|                                                  | LOYOLA UNIVERSITY NEW ORLEANS                                                                                                    |
|--------------------------------------------------|----------------------------------------------------------------------------------------------------|
| Login                                            | as been sent to your email address. If you do not receive this message in the next feel minutes, please check your junk mail folder. |
| Erruit<br>Account<br>Temporary Pite<br>Birthdete | gradedmin@koyno.edu switch<br>Francis.Pope<br>Interes<br>Ndy 4) 28 4) 1993 4                                                         |
| LOYOL<br>UNIVERSI<br>NEW ORLEA                   | A Griegens<br>SRG St. Charles Avenue<br>New Orleans, LA 70118<br>NS 0106-2019 Sayale University New Orleans                          |

Step 6: Create password and click "Set password."

| LOYO                                                                                                    | LOYOLA UNIVERSITY NEW ORLEANS                                                                                                    |                     |  |  |
|----------------------------------------------------------------------------------------------------|----------------------------------------------------------------------------------------------------|---------------------|--|--|
| Set Password<br>To protect the security of your account, please opecity a<br>New Password (again)<br>New Password (again) | ere passeoil. The passeoil must meet camplesity requirements.                                                                     | St. ignation Legent |  |  |
| LOYOLA<br>UNIVERSITY<br>NEWORLEANS                                                                                        | Laryndia University Row Orloans<br>KIND 31, Charles Avecus<br>Henrichtenin, LA. 20138<br>8 1984 dth Laren University-Intel Montel | f 🕊 🖮 🖸             |  |  |

# **Create Your Application**

**Step 1:** Scroll down to the bottom of the application page and click "Start New Application."

| Pope Hands                                                                                                    |                                                                                                    |                                                  | (rowners)                    |
|----------------------------------------------------------------------------------------------------|----------------------------------------------------------------------------------------------------|--------------------------------------------------|------------------------------|
| Impersonation Active: You may be able to see here and make thanger, that the user might not be able to see                                                                                                    | a in diversity. An isotropy multiple services of the service of the service of th | ol rannoli simultana,tuliyi                      | n a single to sweet section. |
| Lounia University K                                                                                                    | lew Orleans                                                                                                    |                                                  |                              |
| Graduate (on-campus), Masters Law, Nursing ARSN (hs/                                                                                                    | brid), Past-Certificate & Na                                                                                                    | e-Degree Progra                                  | mi                           |
| Create your Application Account at the                                                                                                    | link on the bottom of th                                                                                                    | e page                                           |                              |
| Straduate (on-ground) Programs:<br>Marser of Science in Counseling, Marser of Music Performance, Master of Mesic Thorapy fo<br>Memorysten, Master of Parseral Studies with the Loyeta meticate for Ministry, Master of                                                                                                    | paivalency Program, Master of Arts<br>Religious Education with the Leys                                                                                                    | o in Teaching, Manter<br>is institute for Minist | el dusiness<br>ry            |
| Logisla Callege of Nursing Program:<br>Rootenand ISM program (Nybrid) solve the College of Nursing, All academic disciplines are welcom                                                                                                    | te to apply. Bachelor degree required,                                                                                                    |                                                  |                              |
| Loyula College of Low:                                                                                                    |                                                                                                    |                                                  |                              |
| flaster's degree programs                                                                                                    |                                                                                                    |                                                  |                              |
| Andrey of Arits in Reviewsmeetal Law                                                                                                    |                                                                                                    |                                                  |                              |
| of andown disciplines are vehicles in apply. No ORE or UNT received.                                                                                                    |                                                                                                    |                                                  |                              |
| U.M Program                                                                                                    |                                                                                                    |                                                  |                              |
| Applicants must be stightly to provide law to any U.S. state or alread. If applying to the LEM Program.                                                                                                    |                                                                                                    |                                                  |                              |
| for apply for one of the Gollagy's durin Bocker (4.D.) programs (4.D., 4.B./M.B.A., 4.D./M.U.B.P., 4.B./ 41.M., or                                                                                                    | AD, N.P.A.L please right Law Administra                                                                                                    | de novideratio.                                  |                              |
| Certification and Other Programs:<br>Pre Hudilli Peul Bascalaureate Certificate, Music Education Peul Bascalaureate Certificate,<br>programs & Non Degree                                                                                                    | Pre-CPA Post Bascalaureate Certif                                                                                                    | lvate, Leyela testitute                          | har Ministry Certificat      |
| Online Graduate Program Applications:                                                                                                    |                                                                                                    |                                                  |                              |
| Some Graduate programs are <b>anly</b> offered online and require a separate application.                                                                                                    |                                                                                                    |                                                  |                              |
| Stitre Mader of Music Therapy program, please sold this application.                                                                                                    |                                                                                                    |                                                  |                              |
| beitrar Manter of Criminology and Justian, plinaat shot this application.<br>Interest of Manufactures application, plinaat shot this application.                                                                                                    |                                                                                                    |                                                  |                              |
| Note to be the design of the set of the set |                                                                                                    |                                                  |                              |
| No. of Antiparticul                                                                                                    |                                                                                                    |                                                  |                              |
| now Approximation                                                                                                    |                                                                                                    | Nated                                            | Taberitied                   |
| Type                                                                                                    | Status                                                                                                    |                                                  |                              |
| tener oppraatien.<br>Type<br>Two have not yet stanted an application using this amount.                                                                                                    | Gastas                                                                                                    |                                                  |                              |
| naar approximent<br>Tgge<br>Nachave not yet stanted an application using this associat.                                                                                                    | Gastan                                                                                                    |                                                  |                              |

Step 2: Select application type, "2023 Graduate Program Applications (on-campus)."

| Loyola College of Nursing Program:<br>Accelerated BSN program (Hybrid) within the Cole                                                                                                    | ge of Marsing. All academic disciplines are welcome to apply. I                                                                                                    | lachelar degree required |                          |                            |
|----------------------------------------------------------------------------------------------------|----------------------------------------------------------------------------------------------------|--------------------------|--------------------------|----------------------------|
| Loyola College of Laws<br>Master's degree programs:<br>Master of Arts in Excitoceneertal Law<br>Master of Arts in Health Law & Administration<br>Master of Arts in Health Law & Administration<br>Master of Arts in Health Law<br>Master Structure (College), No. 222 or<br>114 Programs | UANT sequired.                                                                                                    |                          |                          |                            |
| applicants cant be eligible to practice law in any U.S. stat.                                                                                                    | Start New Application                                                                                                    | - ×                      |                          |                            |
| To apply for our of the College's Josia Bosise (J.D.) progra                                                                                                    |                                                                                                    |                          | a for non-information.   |                            |
| Contiliantes and Ditter Browners                                                                                                    | Select an application type                                                                                                    |                          |                          |                            |
| Pre-Health Post-Baccalaureate Certificate, Musi<br>programa & Non-Degree                                                                                                    | et<br>2023 Dradiate Program Applications (Law)                                                                                                    |                          | ficate, Leyola institute | i far Ministry Certificati |
| Ordine Graduate Program Applications:<br>fore Graduate program are gblg offered online and<br>Deline Master of Music Therapy program, please shit th<br>Genera Master of Contrologies and participations with th<br>School of Varsing applicant, please visit this applicant             | 2023 Destants Program Applications (CA: Company)<br>2023 Newing<br>2023 Fort-Baccaleurana Centification Applications<br>2023 Readed: & Non-Chegree Sensing Applications                                                                                                    |                          |                          |                            |
| 1                                                                                                    | Create Application Cancel                                                                                                    |                          | 1                        |                            |
| Your Applications                                                                                                    | And a second descent and a second second sec |                          |                          |                            |
| Type                                                                                                    |                                                                                                    | Matus                    | Started                  | Takentind                  |
| You have not yet started an application using this account                                                                                                    | #L                                                                                                    |                          |                          |                            |

**Step 3:** Select the semester application (Fall, Spring, or Summer) you wish to start. What you select differs depending on whether you are seeking a certificate or are non-degree seeking. See below for each option.

## *Certificate Option* Select the LIM Certificate application for the semester (Fall, Spring, or Summer) you wish to start:

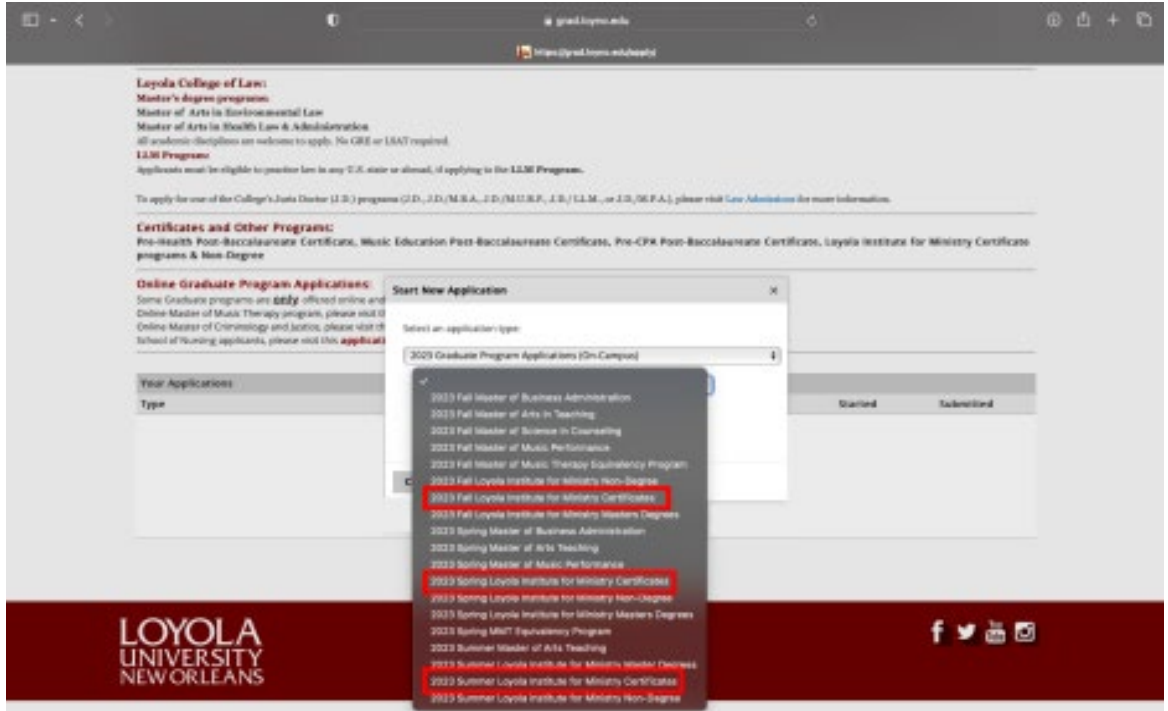

### Click "Open Application":

| Graduate (on-campu<br>Create yo                                                                                                    | Loyo<br>s), Masters Law, N<br>our Application /                | la University New Orleans<br>lursing ABSN (hybrid), Post-Cer<br>Account at the link on the b                                                                                                    | tificate & ottom of | Non-Degree Programs<br>the page                                  |
|----------------------------------------------------------------------------------------------------|----------------------------------------------------------------|----------------------------------------------------------------------------------------------------|---------------------|------------------------------------------------------------------|
| Graduate (on-ground) Programs:                                                                                                    | Application Details                                            |                                                                                                    | ×                   |                                                                  |
| Master of Science in Counseling, Master of Mus<br>Administration, Master of Pastaral Studies with                                                                                                    | 0.282                                                          | 3 Fail Master of Science in Counseling<br>3 Fail Master of Music Performance                                                                                                    |                     | is in Teaching, Master of Basiness<br>ala Institute for Ministry |
| Lopola College of Nursing Program:<br>Accelerated BSN program (Hybrid) with the Coll                                                                                                    | 200                                                            | contant maastan on Musice. (Henopy Sepurvisionery M<br>13 Pail Lopola Institude for Ministry Non-Degree<br>13 Pail Lopola Institute for Ministry Certificates                                                                                                    |                     |                                                                  |
| Loyela Cellege of Laws<br>Mantor's dagree programme<br>Mantor of Arts in Environmental Law<br>Mantor of Arts in Haulth Law & Administration<br>W mathemic desplana are selence to apply. No URL or<br>LAM Programm | 0 80                                                           | 28 Full capital institutes for fillneousy Maximus De<br>35 Spring Naster of Hausimus Administration<br>28 Spring Naster of Anto Teaching<br>35 Spring Naster of Nasis Performance<br>28 Spring Lyaka institute for Ministry Certifica<br>29 Spring Lyaka institute for Ministry Certifica<br>29 Sector Leads Institutes for Ministry Certifica | g-wes.              |                                                                  |
| ipplicarits anali he eligible to practice lew in any 2.8, stati                                                                                                    | Open Application                                               | Cancel                                                                                                    |                     |                                                                  |
| To apply for one of the College's Junis Discore (J.D.) progra                                                                                                    | HUD, LICHAA, JD.                                               | HURP, MICHING OF A BUNCH A STREET                                                                                                    | without administ    | tone for more information.                                       |
| Certificates and Other Programs:<br>Pre-Health Poel Baccalaureate Certificate, Musi<br>programs & Non-Degree                                                                                                    | i Tobucation Post-Bacca                                        | daureate Certificate, Pre-CPA Post Base                                                                                                    | alaureate Ce        | rtificate, Layala losititate for Ministry Certificate            |
| Deline Graduate Program Applications:<br>larse Graduate programs are goby offered online and<br>beine Master of Music Therapy program, please with th<br>Deline Master of Criminology and Justice, please with the | require a separate applica<br>à application.<br>à application. | cien.                                                                                                    |                     |                                                                  |

#### Non-Degree Seeking Option

Select the **non-degree seeking** application for the semester (Fall, Spring, or Summer) you wish to start:

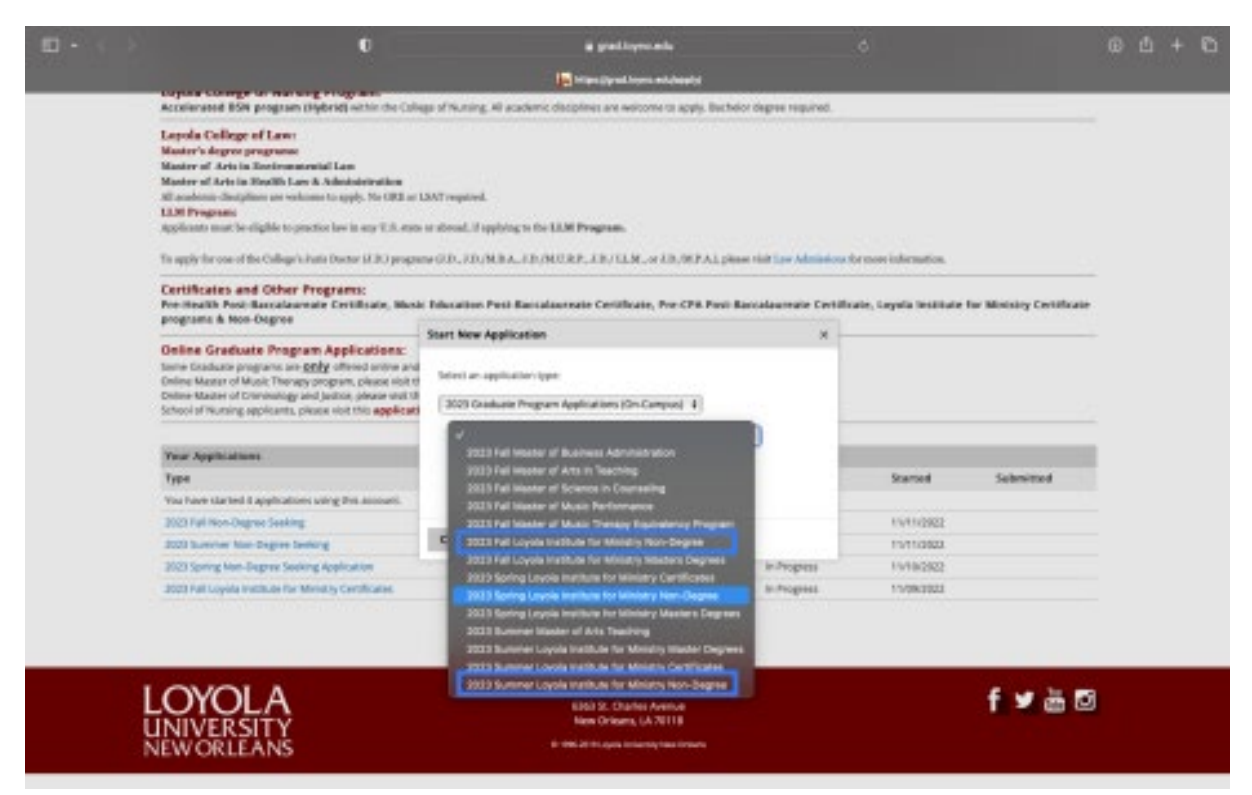

Click "Open Application":

| Lopida Cellege of Law:         March depts programs         March depts programs                                                                                                    |
|----------------------------------------------------------------------------------------------------|
| Certificates and Other Program:     Inter-trackh Pon-baccelearears Certificate, Most Education Post-discustements Certificate, Proc CPA Post-discustements Certificate, Lopola institute for Winterry Certificate programs & Name Object       Delate Graduate Program Application:     Sales an application type:       One Masse of Duckt Through graphication:     Sales an application type:       Date Masse of Duckt Through graphication:     Sales an application type:       Date Masse of Duckt Through graphication:     Sales an application type:       Date Masse of Duckt Through graphication:     Sales an application type:       Date Masse of Duckt Through graphication:     Sales an application type:       Date Masse of Duckt Through graphication:     Sales an application type:       Date Masse of Duckt Through graphication:     Sales an application type:       Date Masse of Duckt Through graphication:     Sales an application type:       Date Masse of Duckt Through graphication:     Sales an application type:       Date Masse of Duckt Through graphication:     Sales an application type:       Date Masse of Duckt Through graphication:     Sales an application type:       Date Masse of Duckt Through graphication:     Sales an application type:       Date Masse of Duckt Through graphication:     Sales an application type:       Date Masse of Duckt Through Graphication:     Sales an application type:       Date Masse of Duckt Through Graphication:     Sales an application type: |
| Define Graduate Program Application:     Same Seduct program and DDI shared online of the application type:       Define Matter of Chinelogy program, please with Doller of Matter of Chinelogy and Joseph Seduce type:     Same Seduce type:       Define Matter of Chinelogy and Joseph Seduce type:     Same Seduce type:       Proof Applications     Type                                                                                                    |
| Type Started Started                                                                                                    |
| Tour industry Court                                                                                                    |
|                                                                                                    |

# Step 4, Application Instructions: Review application requirements, scroll down and click "Continue."

| Per:<br>Stat<br>Edu | rsonal Statement /<br>atement of<br>ucational Purpose                                           | This statement should be a 3-page, double-spaced and<br>word-processed essay. Please refer to the program<br>guidelines for writing your statement.                                                                                                    |
|---------------------|-------------------------------------------------------------------------------------------------|----------------------------------------------------------------------------------------------------|
| 2 Re                | tecommendations Forms                                                                           | These must be completed by professionals in ministry<br>and/or education who can attest to your<br>service/ministry involvement and readiness for graduate<br>work. In the application, you will be asked to supply the<br>contact information of the recommenders to which<br>forms will be distributed. |
|                     |                                                                                                 | Please do not ask your recommenders to write a<br>separate letter as we have specific questions for the<br>recommenders.                                                                                                    |
| Plea<br>do r<br>mat | ase complete all sections of<br>not need to submit supporting<br>terials, you can log back in a | the application. Once you have completed the application, please sign and submit the application. You<br>ng materials in order to sign and submit the application. If you are not ready to submit your supporting<br>t a later time to submit materials or make changes to your application.              |
| The<br>with<br>pote | e application asks for informa<br>hout reference to race, sex,<br>tential for success.          | ation that will allow us to assess your potential for achievement in our graduate programs. We do so<br>creed, or religious preference, and our holistic process is designed to select students with strong                                                                                               |
| In a                | addition to the requirements                                                                    | above, international students must also submit the following:                                                                                                    |
| TOE                 | EFL, IELTS, DET Scores*                                                                         | International students must be sufficient in English to<br>pursue a degree or certificate. We will accept TOEFI,<br>ELTS, or Duolingo English Test (DET) to satisfy this<br>requirement. Please refer to the scoring criteria for<br>your respective exam.                                                |
| Affic               | idavit of Support*                                                                              | International students requiring a F-1 or J-1 Visa must<br>submit this document showing sufficient funds to<br>finance the course of studies and living expenses.                                                                                                    |
| * Th<br>com         | hese requirements may be w npleted the application.                                             | aived for some programs, waivers are assessed and applied after an applicant has submitted and                                                                                                    |
| Onc<br>you<br>revi  | ce your application is submit<br>ur application is complete, m<br>iew so a decision can be ren  | ted, you will be able to access your admissions portal and check the status of your application. Once<br>eaning all documents have been received, your application will be sent to the program committee for<br>dered.                                                                                    |
| c                   | Continue                                                                                        |                                                                                                    |

## Step 5, Personal Background:

Enter your personal information, scroll down and click "Continue."

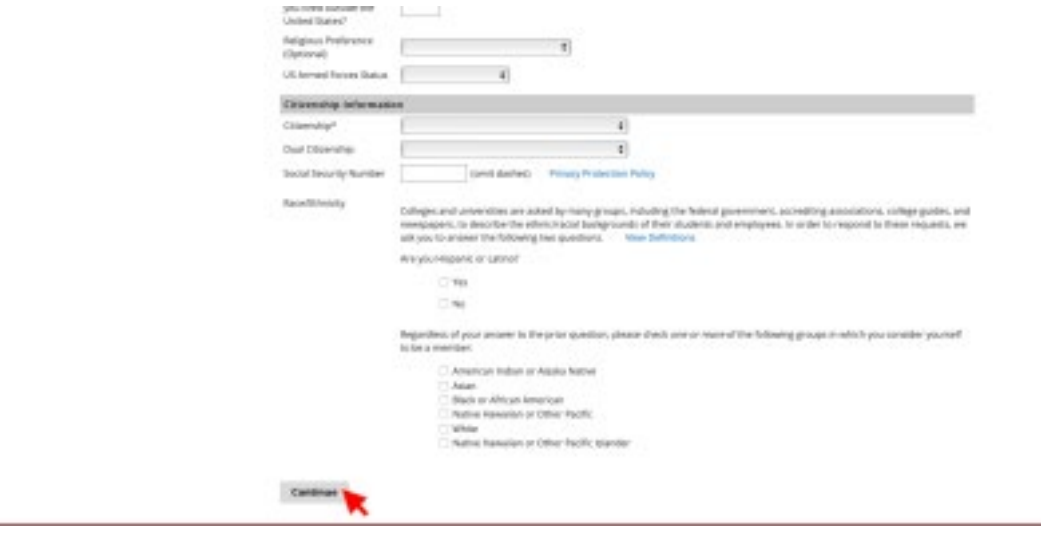

Step 6, General Application Information: Complete general application instructions, scroll down and click "Continue."

| of a full-time studies; fer Teancter all gusposes. |
|----------------------------------------------------|
| od a full-time studios: her Noaecter and purposes. |
|                                                    |
|                                                    |
|                                                    |
|                                                    |
|                                                    |
|                                                    |
|                                                    |
|                                                    |
|                                                    |
|                                                    |
|                                                    |
|                                                    |
|                                                    |

Step 7, Program Information: Enter your und

Enter your undergraduate major.

| □-<> |                                                                                                    | 0          | il graffiyniadu<br>🔝 Liti Fraysa birradur.                                                                            | 6       | 00 Å + 10           |
|------|----------------------------------------------------------------------------------------------------|------------|----------------------------------------------------------------------------------------------------|---------|---------------------|
|      |                                                                                                    | LOYOLA L   | INIVERSITY NEW                                                                                                    | ORLEANS |                     |
|      | tame<br>UM Analisation Instructions<br>Personal Refuences<br>Pergram Information<br>Pergram Information<br>Education.Beckground<br>Salescente Decoments<br>Recommendation Instructions<br>Recommendation Instructions<br>Recommendation Instructions<br>Recommendation Instructions<br>Recommendation Instructions<br>Recommendation Instructions | LIM Progra | am Information                                                                                                    |         | Poge Prankit Legent |
| L    | OYOLA                                                                                                    |            | Expela University New Drivers<br>685 Sr. Onder Annue<br>New Orleans, LA 20118<br>6: 196281101.pps: interceptor Univer |         | f ≇ ≟ ⊠             |

Step 8, Intended Major:

Select your intended major. What you select differs depending on whether you are seeking a certificate or are non-degree seeking. See below for each option.

#### Certificate Option

Select your intended major from the "Certificate" section:

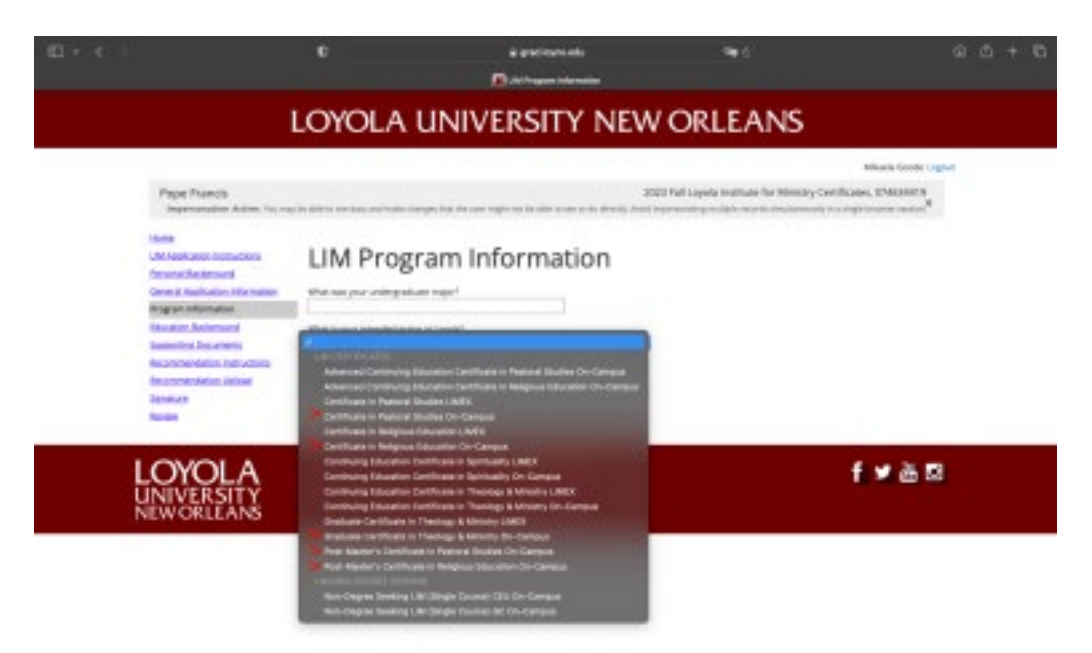

If you select the Certificate in Pastoral Studies, also select you Focus Area concentration:

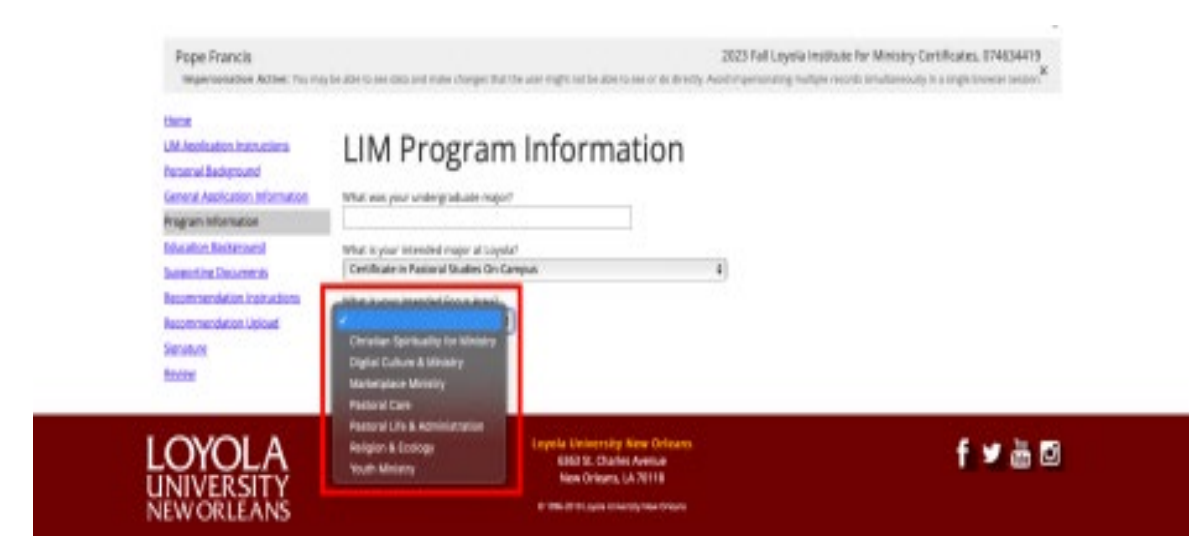

#### Non-Degree Seeking Option

Select your intended major from the "Non-degree Seeking" section:

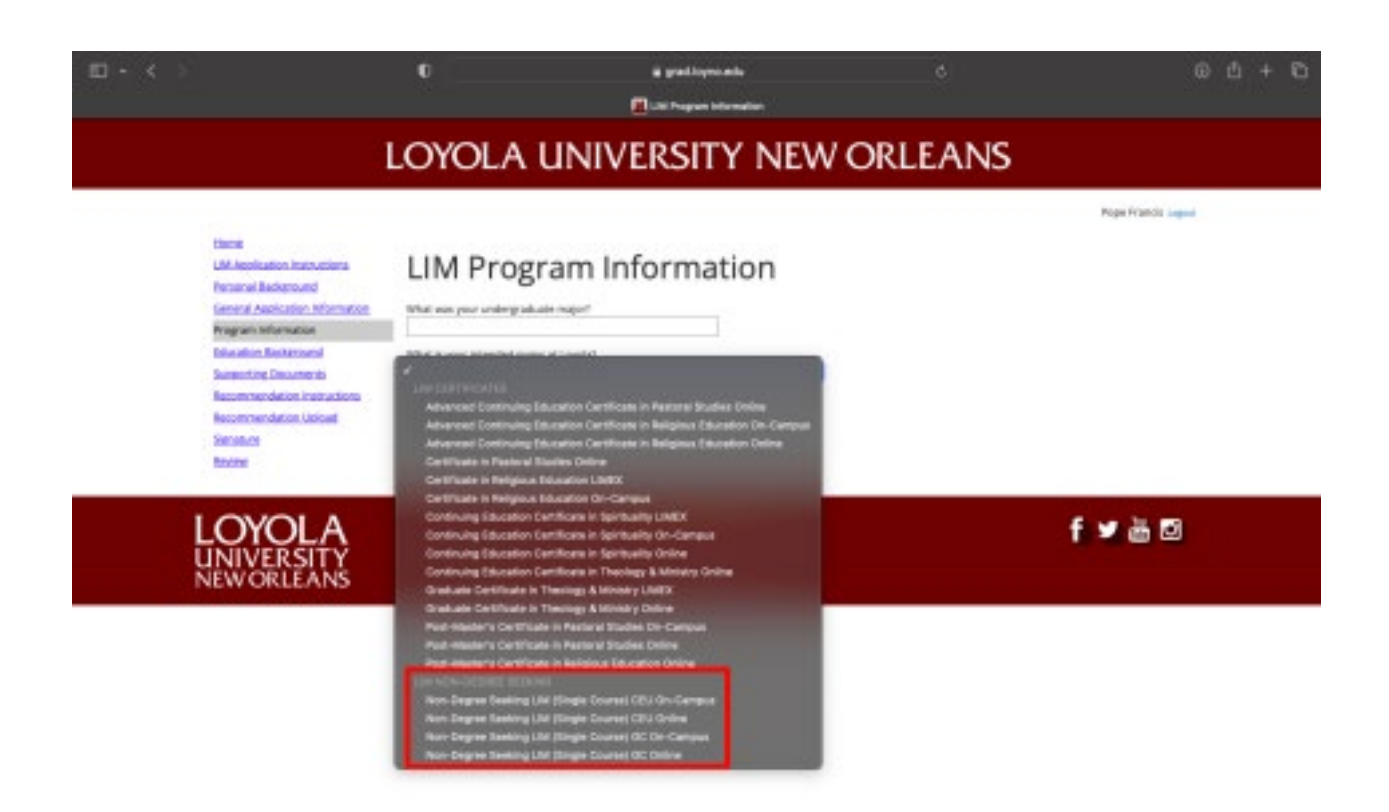

Step 9, Continue:

Click "Continue."

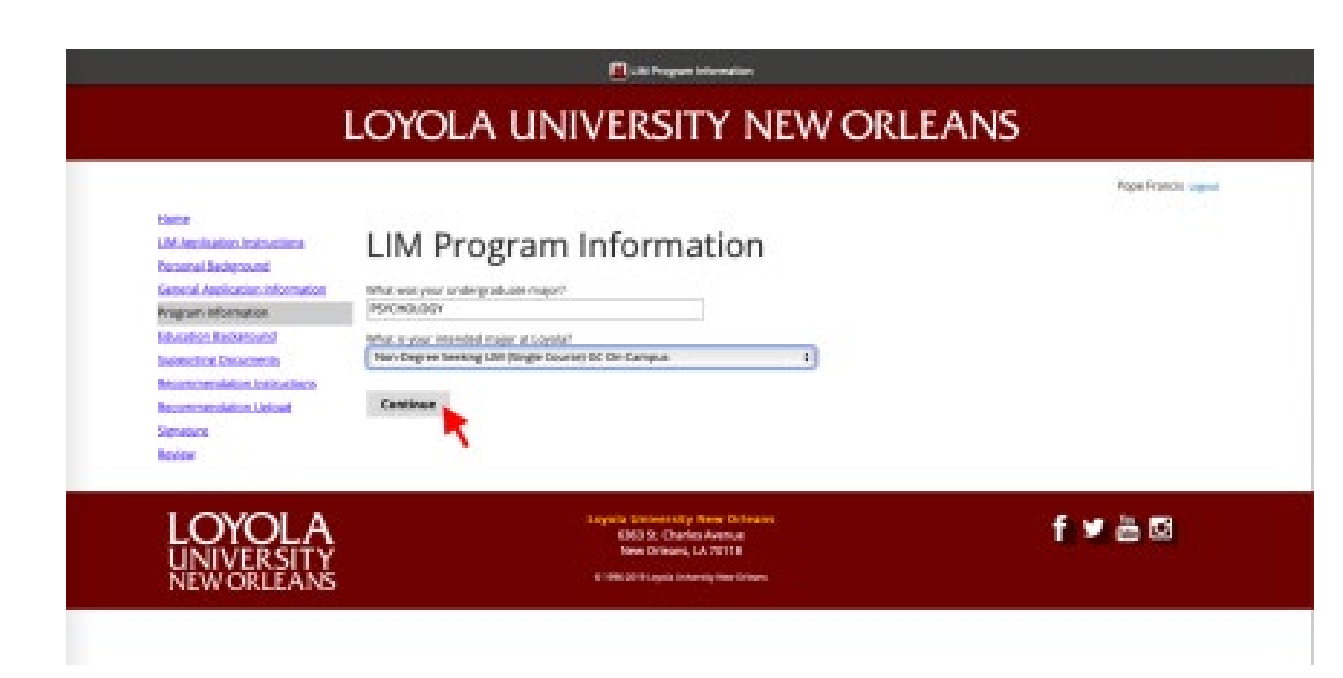

# **Step 10, Educational Background:** Enter education history, click "Save" and "Continue."

| Pope Francis<br>Impersonation Active: You may be at<br>Home<br>Application Instructions<br>Personal Background<br>General Application Information                                                                                                    | Institution<br>CEEB<br>Country<br>City<br>State                                              | Loyola University New Orleans<br>Loyola University New Orleans<br>New Orleans, LA<br>United States<br>New Orleans<br>Louisiana                                                                                           | Non-Degree Seeking, 074634419<br>nultaneously in a single browser session.                                          |                                                                                                  |
|----------------------------------------------------------------------------------------------------|----------------------------------------------------------------------------------------------|----------------------------------------------------------------------------------------------------|----------------------------------------------------------------------------------------------------|--------------------------------------------------------------------------------------------------|
| Disciplinary Ouestionnaire     st       Disciplinary Ouestionnaire     st       Non Degree Seeking Information     O       Educational Background     st       Official Test Scores     Supporting Documents       Signature     A       Review and Submit     L | Dates Attended<br>Level of Study<br>Degree<br>Date Conferred or<br>Expected<br>GPA<br>Honors | August          2012       to       May          2015           Undergraduate <td <td<="" th=""><th>mailed to the Office of Admissions <u>or</u>           Dates Attended           05         08/2012-05/2015</th></td> | <th>mailed to the Office of Admissions <u>or</u>           Dates Attended           05         08/2012-05/2015</th> | mailed to the Office of Admissions <u>or</u> Dates Attended           05         08/2012-05/2015 |
| LOYOLA<br>UNIVERSITY<br>NEW ORLEANS                                                                                                    | Awards Save Delete                                                                           | Cancel                                                                                                    | f y 📷 🖸                                                                                                    |                                                                                                  |

**Step 11, Supporting Documents:** Upload all documents required for your application: Statement of Educational Purpose and résumé of work experience including professional and/or voluntary ministerial responsibilities.

| Pope Francis<br>Impersonation Active: You may                | 2023 Fall Non-Degree Seeking, 074634419<br>v be able to see data and make changes that the user might not be able to see or do directly. Avoid impersonating multiple records simultaneously in a single browser session.                                                                                                    |
|--------------------------------------------------------------|----------------------------------------------------------------------------------------------------|
| Home<br>Application Instructions<br>Personal Background      | Supporting Documents                                                                                                    |
| General Application Information                              | Professional Resume                                                                                                    |
| Disciplinary Questionnaire<br>Non Degree Seeking Information | All applicants are <b>REQUIRED</b> to submit a brief resume outlining relevant degrees and course work, paid or volunteer work experiences, any honors, presentations, papers, and other life experiences that might be helpful for the admissions committee.                                                                                                    |
| Educational Background                                       | Upload your resume reflecting a minimum of 1,800 hours of recent nursing practice (or 12 months of full-time employment). Choose File no file selected                                                                                                    |
| <u>Official Test Scores</u><br>Supporting Documents          |                                                                                                    |
| Signature                                                    | Personal Statement / Statement of Educational Goals                                                                                                    |
| Review and Submit                                            | All applicants are <b>REQUIRED</b> to submit a personal statement or statement of educational goals. <b>Please review the degree program requirements</b><br>section for statement guidelines. In addition to your program requirements, consider including your professional goals after completing the program, and<br>any other life experiences that might be helpful for the admissions committee.<br>Choose File no file selected |

Continue

#### **Step 12, Sign application:**

#### Sign application and press "Confirm."

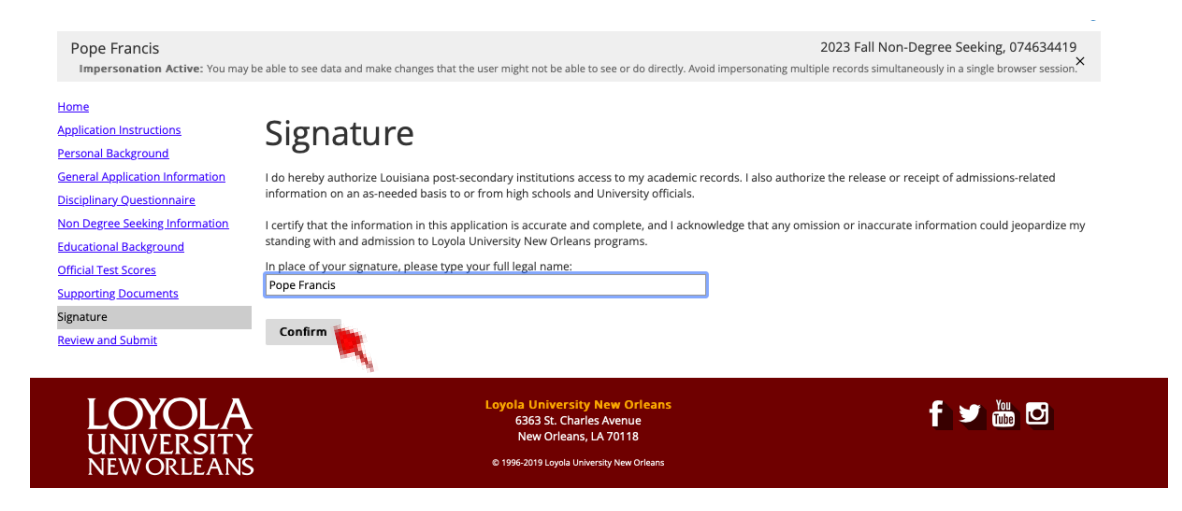

Step 13, Review and Submit:

Carefully review application and submit it.

| Home<br>LIM Application Instructions<br>Personal Background | Review                                                                                                    |
|-------------------------------------------------------------|----------------------------------------------------------------------------------------------------|
| General Application Information                             | Please review your application before submitting. Make sure you have answered all applicable questions and provided your contact information. At the bottom of this page please put your full name and today's date in the fields before clicking on the "Submit Application" button.  Submit Application Save for Later |
| Education Background                                        |                                                                                                    |
| Supporting Documents<br>Recommendation Instructions         |                                                                                                    |
| Recommendation Upload                                       |                                                                                                    |
| Signature                                                   |                                                                                                    |
| Review                                                      |                                                                                                    |